Добавление ресурсов и интерактивных элементов осуществляется в режиме редактирования. Нажмите на кнопку «Режим редактирования» в правом верхнем углу главной страницы курса, чтобы войти в этот режим.

В каждой секции курса появляется поле с командой «Добавить элемент или ресурс». При нажатии данной кнопки открывается окно с элементами курса.

## **ДОБАВЛЕНИЕ ТЕМЫ**

По умолчанию в рабочей области доступно 4 раздела TEMA1, TEMA2 и т.д. разделы TEMA можно добавлять.

В последнем разделе ТЕМА имеется команда **Добавить темы** нажимаем команду и добавляем ТЕМЫ

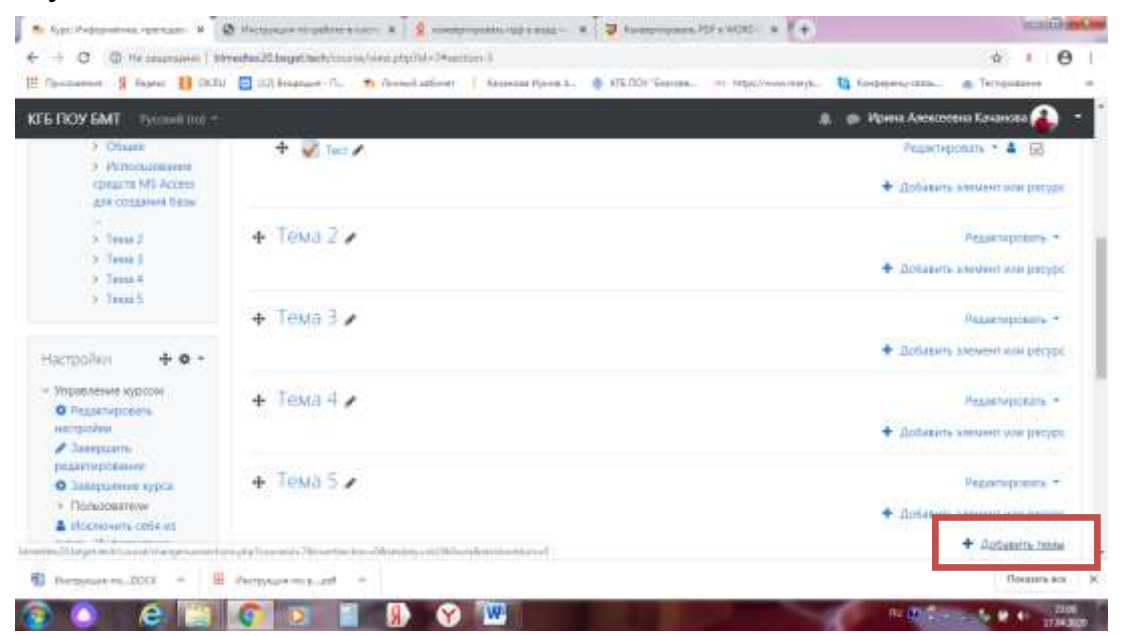

Для изменения названия темы нажмите на карандаш, расположенный рядом с цифрой.

В поле наберите текст: «Название темы». Нажмите «Enter», чтобы вернуться на главную страницу. Аналогично добавьте тему в сектор 2 и т.д.

Далее в раздел ТЕМА можно добавить элемент или ресурс с помощью команды Добавить элемент или ресурс.

## ДОБАВЛЕНИЕ ЭЛЕМЕНТА КУРСА «ЛЕКЦИЯ»

Для первой темы добавим лекцию.

1. Добавить элемент курса — «Лекция».

2. В открывшейся странице «Добавление лекции» нужно указать название лекции и при необходимости изменить настройки, выставленные по умолчанию.

# тоос добавление темы, элементов курса и ресурсов

| AULTICO IMI                                                                                                    |                                               | Добавить элемент или ресурс *                                                                                                    |                                                                     | al - go Algana Annotana Ananan 🖓 - |  |
|----------------------------------------------------------------------------------------------------|-----------------------------------------------|----------------------------------------------------------------------------------------------------|---------------------------------------------------------------------|------------------------------------|--|
| Информатика                                                                                                    |                                               | SINNERTS KITCA                                                                                                    | выбарити исдукь затинита креда<br>или расросскита с лако дособласть | Sampley believes                   |  |
| Hamiltaum                                                                                                    | + 15                                          | · · · · · · · · · · · · · · · · · · ·                                                                                                    | Augusta sources (197) and/or                                        | Supervision -<br>Pransmission - &  |  |
| - BEECH Appropriet<br>The<br>- Antipological<br>- Methodological<br>- Methodological<br>- Meth | + Octobra<br>B pataene i<br>+ Si an<br>+ Bhan | 0 2 Janes<br>0 2 Janes<br>0 21 Janes<br>0 2 Janes<br>0 2 Janes<br>0 3 Janes<br>1 Janes<br>1 Janes |                                                                     | Allerian Parameter - Sales         |  |
|                                                                                                    |                                               |                                                                                                    | Artunit                                                             | · Antonio server and pros          |  |

#### Создание лекции

В лекцию можно добавить:

- Кластер (используется для дополнительных вопросов);
- Карточку-рубрикатор (используется для создания разделов в лекции);
- Страницу с вопросами.

Основной элемент лекции — это **веб-страница с вопросами**. В начале страницы дается объяснение фрагмента учебного материала, а в конце страницы предлагаются вопросы для контроля усвоения этого фрагмента. Если на вопросы дается правильный ответ, загружается следующая страница лекции, иначе слушателю предлагается еще раз прочитать плохо усвоенный фрагмент учебного материала.

Карточка-рубрикатор — страница лекции, содержащая ссылки на другие страницы лекции. Обычно карточки-рубрикаторы используются для деления лекции на разделы, каждый раздел начинается с карточки–рубрикатора, в которой дается оглавление данного раздела.

## Добавление ссылки на веб-страницу

1. Добавить ресурс — Ссылка на файл или веб-страницу.

2. На странице Добавить ресурс заполнить обязательное поле «Название» и указать адрес веб-страницы.

## Добавление веб-страницы или текстовой страницы

Дополнительный материал, пояснения можно разместить на текстовой странице или веб-странице, созданных непосредственно в Moodle.

1. Добавить ресурс — Текстовая страница или Добавить ресурс — вебстраница.

2. Введите Название и во встроенном редакторе создайте страницу.

## **ДОБАВЛЕНИЕ ФОРУМА**

1. Добавить элемент курса — Форум.

# добавление темы, элементов курса и ресурсов

2. Заполните обязательные поля: «Название форума» и «Вступление для форума».

3. Скорректируйте остальные настройки форума.

4. Добавьте темы для обсуждения.

В Moodle поддерживаются различные типы форумов:

• Простое обсуждение — состоит из одной темы. Используется для того, чтобы сфокусировать обсуждения на одной теме.

• Стандартный общий форум — открытый форум, в котором каждый может начать новую тему в любое время.

• Каждый открывает одну тему — в этом типе форума можно ограничить число создаваемых пользователями тем.

Существует возможность принудительной подписки участников курса на форум. Тогда сообщение, которое появляется на форуме, автоматически будет рассылается участникам курса при помощи электронной почты. При этом если опция «Подписать всех на этот форум» имеет значение «Да, всегда», то тогда все участники курса будут получать рассылку без возможности от нее отказаться, если значение опции «Да, с возможностью отписаться», то при желании участники курса могут отказаться от этой рассылки.

Если предполагается оценивать выступления участников на форуме, то необходимо настроить опции группы «Оценка».

Опции «Количество сообщений для блокирования» позволяют настроить количество сообщений, которое может передать один пользователь. Как только количество сообщений превысит допустимую норму, этот участник будет заблокирован на определенное время (в зависимости от установок).

#### **ДОБАВЛЕНИЕ ЗАДАНИЯ**

Задание предполагает творческий ответ от студента. Студент может опубликовать ответ сразу же на сайте, или загрузить как файл, или нескольких файлов.

Могут быть некоторые ограничения на задания: по сроку выполнения (отправить к определенной дате), по количеству возможной пересдачи (закачек), блокировка отправки ответа по истечении срока выполнения задания.

При просмотре задания с типом ответа в виде текста, нажав кнопку «Редактировать мой ответ», студент переходит в режим редактирования ответа. Чтобы сохранить ответ после ввода, нажмите кнопку «Сохранить изменения».

Задание типа «Ответ в виде файла» или «Ответ в виде нескольких файлов» предполагает загрузку файла/файлов. Задание типа «Ответ вне сайта» не требует

ответа со стороны студента в самом задании. Такой тип задания преподаватель может использовать для оценки ответа, к примеру, в аудитории.

## **ДОБАВЛЕНИЕ ТЕСТА**

Основным средством контроля результатов дистанционного обучения являются тесты. Поэтому учителю необходимо уметь создавать тесты в системе Moodle и включать их в электронные курсы.

Любой тест в Moodle создается на основе Банка вопросов (специальной базе данных). То есть прежде, чем создавать тест нужно наполнить банк данных вопросами для этого теста.

## СОЗДАНИЕ БАНКА ТЕСТОВЫХ ВОПРОСОВ

В блоке Управления на главной странице курса выбрать Вопросы.

Открывается страница редактирования вопросов.

Вопросы в Банке упорядочены по категориям. По умолчанию для каждого курса создается отдельная категория, кроме того, существуют категории, совпадающие с общими категориями курсов. При желании можно создать дополнительные категории (вкладка Категории). Перед созданием вопроса нужно выбрать категорию, к которой будет относиться этот вопрос.

В Moodle используется несколько типов вопросов в тестовых заданиях:

• Множественный выбор (студент выбирает ответ на вопрос из нескольких предложенных ему вариантов, причем вопросы могут предполагать один или сразу несколько правильных ответов);

• Верно/Неверно (ответ на вопрос, студент выбирает между двумя вариантами "Верно" и "Неверно");

• На соответствие (каждому элементу ответов первой группы нужно сопоставить элемент ответов второй группы);

• Короткие ответы (ответом на вопрос является слово или короткая фраза, допускается несколько правильных ответов с различными оценками);

• Числовой (то же, что и короткий ответ, только на выполнение вычислительных операций, числовой ответ может иметь заданный интервал предельно допустимой погрешности отклонения от правильного значения);

• Вычисляемый (такой вопрос предлагает вычислить значение по формуле. Формула является шаблоном, в который при каждом тестировании подставляются случайные значения из указанных диапазонов);

• Вложенные ответы, embedded answers (представляют собой текст, непосредственно в который вставляются короткие ответы, числовые ответы или множественный выбор, как в «рабочей тетради»);

## **ДОБАВЛЕНИЕ ТЕМЫ, ЭЛЕМЕНТОВ КУРСА И РЕСУРСОВ**

• Эссе (студент кратко излагает свой взгляд на рассматриваемую проблему).

Inoodle

#### Формы для создания вопросов

Тестовые задания создаются путем заполнения полей в специальных формах, которые зависят от типа используемого в задании вопроса.

Форма любого типа вопроса содержит следующие поля.

• «Название вопроса» используется, чтобы ориентироваться в списке вопросов, хранящихся в базе данных.

• «Содержание вопроса» — это формулировка вопроса. Для содержания используется встроенный редактор, поэтому можно форматировать текст формулировки, вставлять списки, таблицы, рисунки (если загружены на сервер, см. Управление файлами).

• «Картинка для показа» — вставляет иллюстрацию в содержание вопроса. В выпадающем списке перечисляются все графические файлы, содержащиеся на сервере в папках данного курса, т.е. иллюстрацию предварительно нужно загрузить на сервер (см. Управление файлами). Выберите нужный файл из списка, и он в режиме просмотра отобразится после сформулированного вопроса.

• «Оценка для вопроса по умолчанию» — сколько баллов получит тестируемый за правильный ответ.

• «Штраф» — сколько баллов будет вычтено за неправильный ответ.

• «Общий комментарий» — дополнительные пояснения к заданному вопросу для тестируемых.

Остальные поля формы варьируются в зависимости от типа вопроса.

Рассмотрим создание некоторых типов тестовых вопросов.

#### Множественный выбор

В форме Банк вопросов в выпадающем списке «Создать новый вопрос» выбираем «В закрытой форме (множественный выбор)».

Значение основных полей было рассмотрено нами выше.

• «Один или несколько ответов» — сколько правильных ответов содержится в тестовом задании. Каждый вариант ответа состоит из самого ответа, его оценки и комментария.

• «Оценка» определяет сколько в процентном отношении от общего количества балов получит тестируемый за выбор данного ответа. Если в задании содержится несколько правильных ответов, то можно за каждый давать одинаковое количество процентов (в сумме правильные ответы должны составить 100%).

• «Комментарий» к ответу позволит при обучающем тестировании помочь студенту понять свою ошибку.

По умолчанию предлагается 5 вариантов ответов, при желании можно добавить еще (кнопка «Добавить еще 3 варианта ответов»).

Далее можно составить комментарии для полностью правильного ответа, частично правильного и неправильного.

#### Вопросы на соответствие

В форме Банк вопросов в выпадающем списке «Создать новый вопрос» выбираем «На соответствие».

После основных полей предлагается установить соответствия. Каждое соответствие объединяется в группу Вопрос1, Вопрос 2, Вопрос 3, при желании количество групп соответствий можно увеличить, нажав на кнопку «Добавить 3 вопроса».

В каждой группе соответствий нужно записать вопрос и соответствующий ему ответ.

## Короткий ответ

В форме Банк вопросов в выпадающем списке «Создать новый вопрос» выбираем «Короткий ответ».

Поскольку ответ тестируемый должен будет ввести самостоятельно с клавиатуры, в подобных вопросах необходимо предусмотреть все возможные варианты правильной формулировки ответа. Составитель теста записывает все возможные варианты в поле «Вариант ответа». Нужно назначить оценку за каждый правильный вариант, если он частично правильный, то значение оценки можно поставить ниже 100 %.

По умолчанию предлагается заполнить три варианта ответа, однако это число может быть увеличено (кнопка «Добавить 3 варианта ответа»).

## ВСТАВКА ФОРМУЛЫ ИЛИ ИЗОБРАЖЕНИЯ В ВОПРОСЫ ИЛИ В ОТВЕТЫ ТЕСТА

Изображения можно вставлять не только в текст вопроса, но и в поля ответов. Пример такого теста приведен ниже.

Формулы тоже можно вставлять в виде изображений.

Для этого:

1.Набираем формулы в Word или OpenOffice с помощью редактора формул.

2.Делаем скриншот страницы (клавиша «Print Screen»).

3.Вставляем полученное изображение в графический редактор, например Paint.

4. Редактируем изображение, вырезая фрагмент с нужной формулой.

## тоос добавление темы, элементов курса и ресурсов

5.Сохраняем необходимую формулу в виде изображения в формате GIF. Удобнее сохранять под именем №вопроса№ответа (например файл 3.2.gif – это второй ответ на третий вопрос).

6.Переходим в файловую директорию Вашего курса, нажав ссылку «Файлы» в блоке «Управление».

7.Создаем там новую папку для рисунков к тесту и закачиваем все изображения формул в эту папку.

8.Создаем вопросы к тесту. При вводе вариантов ответов в текстовое поле вставляем html-тэг <img> в таком виде:

http://el.ystu.ru/file.php/12/test/image001.png

<img src="http://el.ystu.ru/file.php/12/test/image001.png">,

где 12 – это номер ID курса,

test – папка для изображений формул,

image001.png – изображение

Абсолютную ссылку на изображение можно скопировать, щелкнув правой клавишей мыши на имени файла. Потом ее можно вставить в Блокнот.

Удобно сначала набрать все теги в Блокноте, а затем копировать и вставлять в соответствующие поля вопросов «Ctrl-C - Ctrl-V».

#### СОЗДАНИЕ ТЕСТА

Открывается страница настроек создаваемого теста.

Здесь нужно определить будет ли тест иметь какие-либо ограничения по времени, сколько вопросов будет отображаться на одной странице, случайный или не случайный порядок этих вопросов, сколько попыток будет предоставлено каждому тестируемому, какие методы оценивания будут применяться и прочие параметры. О значении каждого параметра можно узнать, нажав знак вопроса возле этого параметра.

Затем нужно наполнить созданный тест вопросами из Банка вопросов.

На главной странице курса в режиме редактирования щелкните по названию теста. Откроется страница редактирования теста.

В Банке вопросов отметьте галочкой те вопросы, которые должны войти в тест. Нажмите кнопку «Добавить в тест». Чтобы удалить какой-либо вопрос из теста, нужно нажать на кнопку с двойной стрелкой, вопрос будет перемещен в Банк вопросов.

Допустим, в курсе есть итоговый тест, к примеру, на 60 вопросов. Нужно сделать так, чтобы учащийся отвечал лишь на 20 случайно выбранных вопросов из 60. Нужно войти в Тест. На вкладке *Редактировать* в *Банке вопросов* 

выбирать Название категории, которая содержит ваши 60 вопросов. Внизу выбирать Добавить 20 случайных вопросов и нажать кнопку Добавить.

Обратите внимание, что добавлять новые вопросы в Банк вопросов можно и с этой страницы (верхнее меню — Вопросы).

Откройте вкладку Просмотр, чтобы увидеть, как будет отображаться тест на экране.

Посмотреть результаты протестированных участников курса, получить статистическую информацию можно во вкладке Результаты.